## **RICHIESTE ASSENZE PERSONALE ARGO DIDUP**

Per inviare una richiesta di assenza entrare in Argo-Didup e selezionare Servizi
 Personale, e in seguito fare clic su Apri in corrispondenza di Richiesta Assenza.

| Menù                 | × | Azioni              |                                   |             |      |
|----------------------|---|---------------------|-----------------------------------|-------------|------|
| 1 Home               |   |                     |                                   |             |      |
| 🖾 Registro           | • | Dati Anagrafici     | Dati Anagrafici Personale Web     |             | Apri |
| 🖪 Scrutini           | • |                     |                                   | $\geq$      |      |
| 🗇 Didattica          | • | Dati contabili      | Dati contabili Personale Web      | (           | Apri |
| 🗭 Bacheca            | • | Servizi             | Servizi Personale Web             |             | Apri |
| 🕗 Orario             |   |                     |                                   | $\geq$      |      |
| Stampe               | • | Assenze             | Assenze Personale Web             | (           | Apri |
| 🖻 Servizi Personale  |   | Permessi            | Permessi Personale Web            |             | Apri |
| & Strumenti          |   |                     |                                   |             |      |
| \Xi Opzioni Registro |   | Richieste Assenza   | Richieste Assenza Personale Web   | (           | Apri |
| Opzioni Famiglia     |   |                     |                                   |             |      |
| 🛕 Verifica Registro  |   | Richieste Generiche | Richieste Generiche Personale Web | $\subseteq$ | Apri |
| 📑 Tabella Voti       |   |                     |                                   |             |      |
| 🖄 Accedi a bSmart    |   |                     |                                   |             |      |
| Cogout               |   |                     |                                   |             |      |

## Dalla successiva schermata fare clic su **Nuova Richiesta**.

| ARGO ISTITUTO D'ISTRUZIONE SUPERIORE - "E. FERMI" | 🥐   PERSONALE V. 1.13.3 🕐           |
|---------------------------------------------------|-------------------------------------|
| Gestione Richiesta                                | (Nuova richiesta)                   |
|                                                   | Dal: 01/09/2020 E::: Al: 31/08/2021 |

| Selezionare il tipo di richiesta da                                         | a inviare.  |              |                |
|-----------------------------------------------------------------------------|-------------|--------------|----------------|
| ARGO ISTITUTO D'ISTRUZIONE SUPERIORE - "E. FERMI"                           |             | 🚱   personal | .E V. 1.13.3 ? |
|                                                                             |             |              |                |
| Tipi Richiesta                                                              |             |              | Indietro       |
| Tipo:                                                                       | Giornaliera |              | Q              |
| Descrizione                                                                 |             |              | Azioni         |
| Adempimento funzione di giudice popolare o testimone in processi civili o p | venali      |              | Seleziona      |
| Allontanamento dalla scuola per motivi di profilassi                        |             |              | Seleziona      |
| Aspettativa non retribuita art. 26 L. 448 98                                |             |              | Seleziona      |

Inserire i campi richiesti (data inizio, data fine, referenti, mail ecc) e fare clic su
 Salva

| R G O ISTITUTO D'ISTRUZIONE SUPERIORE - "E. FERMI"                               | PERSONALE V. 1.13.3 🤅     |
|----------------------------------------------------------------------------------|---------------------------|
| Nuova richiesta                                                                  | Indietro Salva Inoltra An |
| Adempimento funzione di giudice popolare o testimone in processi civili o penali |                           |
| Data inizio:*                                                                    | Data fine:*               |
| 16/11/2020                                                                       | 16/11/2020                |
| Referenti per conoscenza:                                                        |                           |
| FALIVENE FRANCESCO, RIPA ROSANNA                                                 | (+)                       |
| Mail:                                                                            | 0                         |
|                                                                                  |                           |

La richiesta sarà salvata e il sistema ne darà notifica con il seguente messaggio.

| Attenzione (                 | $\times$ |
|------------------------------|----------|
| Richiesta salvata correttame | nte!     |
| ОК                           |          |

\*

## Inviare la richiesta cliccando su Inoltra.

| RGO ISTITUTO D'ISTRUZIONE SUPERIORE - "E. FERMI"                                 | ♥ PERSONALE V. 1.13.3 ? |                       |  |
|----------------------------------------------------------------------------------|-------------------------|-----------------------|--|
| Nuova richiesta                                                                  | Indietro                | Salva Inoitra Annulla |  |
| Adempimento funzione di giudice popolare o testimone in processi civili o penali |                         |                       |  |
| Data inizio:* 16/11/2020                                                         | Data fine:*             |                       |  |
| Referenti per conoscenza:                                                        |                         | +                     |  |
| Mail:                                                                            |                         |                       |  |